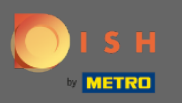

(i) İlk olarak, yemek.co web sitesine gidin .

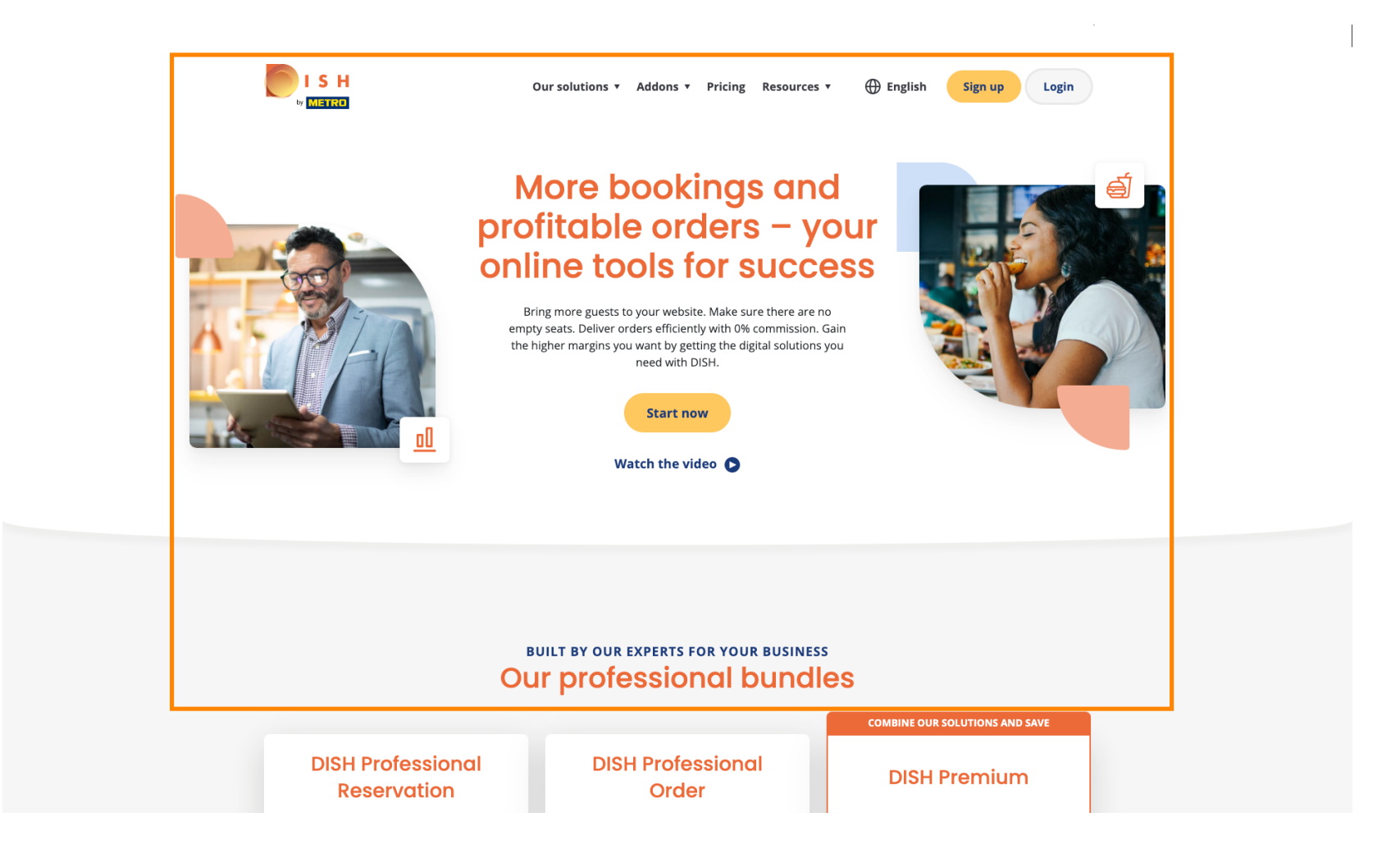

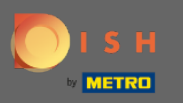

#### f Giriş yap butonuna tıklayın .

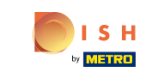

Our solutions 🔻 Addons 🔻 Pricing Resources 🔻 🕀 English

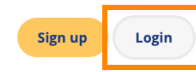

#### More bookings and profitable orders – your online tools for success

Bring more guests to your website. Make sure there are no empty seats. Deliver orders efficiently with 0% commission. Gain the higher margins you want by getting the digital solutions you need with DISH.

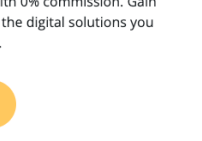

Watch the video 🕒

Start now

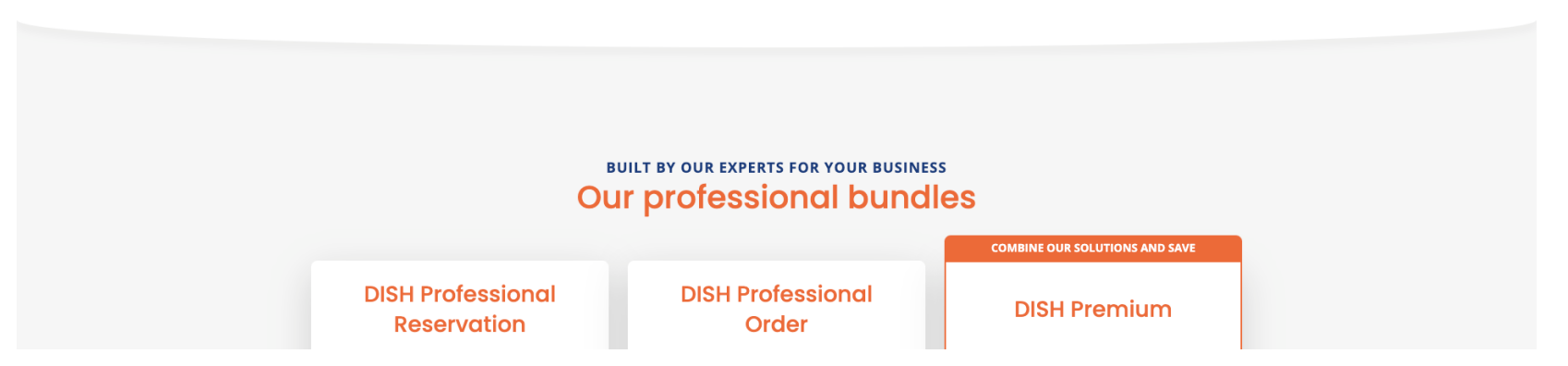

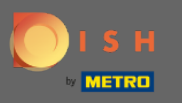

Oturum açma penceresine yönlendirileceksiniz.

| бізн                                                                                      |                                               | English 👻        |  |  |  |  |
|-------------------------------------------------------------------------------------------|-----------------------------------------------|------------------|--|--|--|--|
|                                                                                           |                                               |                  |  |  |  |  |
| Sign-in to DISH<br>Please sign-in to your Dish account using your Mobile number or Email. |                                               |                  |  |  |  |  |
|                                                                                           | Mobile number                                 | Email            |  |  |  |  |
|                                                                                           | support (Preasured to Curry                   |                  |  |  |  |  |
|                                                                                           | Username or email                             |                  |  |  |  |  |
|                                                                                           | •••••                                         | 0                |  |  |  |  |
|                                                                                           | Password                                      | Forgot Password? |  |  |  |  |
|                                                                                           | Log In                                        |                  |  |  |  |  |
|                                                                                           | No Account yet?<br><mark>Sign up</mark><br>Or |                  |  |  |  |  |
|                                                                                           |                                               |                  |  |  |  |  |

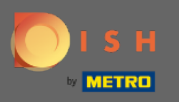

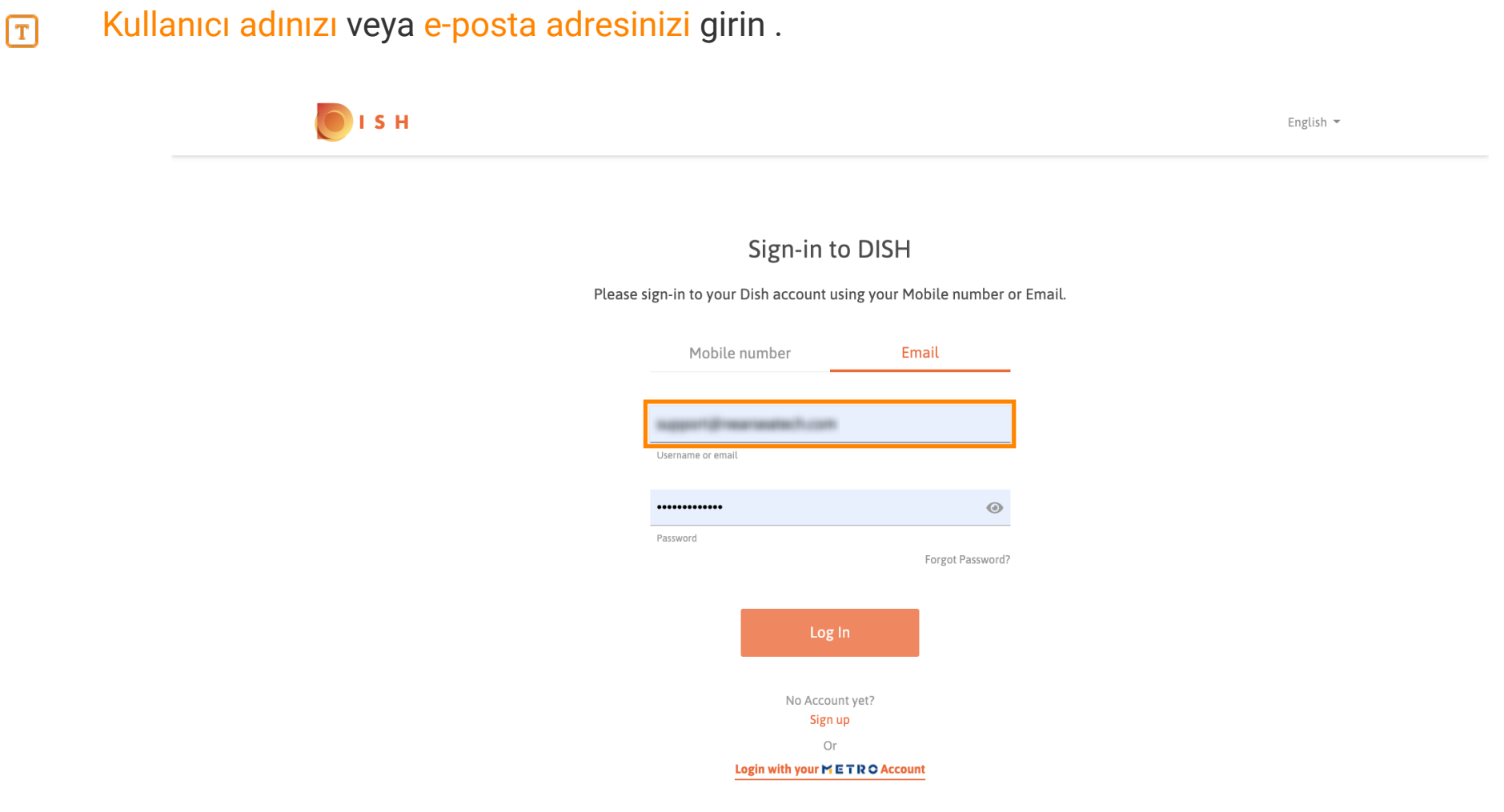

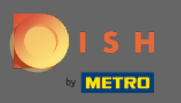

**T** Şifrer

# Şifrenizi giriniz .

🔵 і S н English 👻 Sign-in to DISH Please sign-in to your Dish account using your Mobile number or Email. Mobile number Email August 1 (1) was needed by Court Username or email ••••• 0 Password Forgot Password? No Account yet? Sign up Or Login with your METRO Account

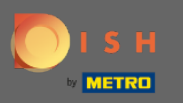

## Oturum Aç'a tıklayın .

🔵 і S н English 🔻 Sign-in to DISH Please sign-in to your Dish account using your Mobile number or Email. Mobile number Email August 100 magnification (1.1.1.1.1) Username or email •••••  $\odot$ Password Forgot Password? Log In No Account yet? Sign up Or Login with your METROAccount

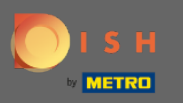

• Restoranınızı seçmek için sekmeye tıklayın.

| S H<br>Mistrat                                                                                                    | Our solutions ▼ Addons ▼ Pricing Re               | sources ▼                                                       | HD*Ashley Steele 🛞 🤤 | 🕀 English |
|----------------------------------------------------------------------------------------------------|---------------------------------------------------|-----------------------------------------------------------------|----------------------|-----------|
| Í.                                                                                                    | Current establishment                             | Ŷ                                                               |                      |           |
| DISH<br>Weblisting                                                                                                    | Your tools for this establishr                    | nent                                                            |                      |           |
| DISH ADD-ONS TO DISCOVER<br>More functionality for your restaurant<br>DISH Guest<br>Record the contact data of your guests of<br>compliant with GDPR regulations. | digitally: paperless, contactless, and<br>Details | DISH RESOURCES<br>Learn with DISH<br>Events<br>Blog<br>Partners |                      |           |

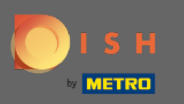

## e Restoranınıza tıklayın.

|      |                                                                                                    | Our solutions ▼ Addons ▼ Pricing Resourc | :es ▼ HD*Ashley Steele ②           | Henglish English |
|------|----------------------------------------------------------------------------------------------------|------------------------------------------|------------------------------------|------------------|
|      | â                                                                                                    | Current establishment                    |                                    |                  |
|      | DISH<br>Weblisting                                                                                                    | CAFE PORTO                               |                                    |                  |
| DISH | ADD-ONS TO DISCOVER<br>e functionality for your restaurant<br>DISH Guest<br>Record the contact data of your guests d<br>compliant with GDPR regulations. | ligt :                                   | H RESOURCES<br>rn with DISH<br>nts |                  |

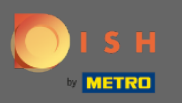

(i) Kuruluşunuz için tüm araçlarınız gösterilecektir.

|        | H                                                                                                    | Our solutions ▼ Addons ▼ Pricing Reso            | uurces ▼ HD*Ashley                                              | Steele 🙁 🤀 English |
|--------|----------------------------------------------------------------------------------------------------|--------------------------------------------------|-----------------------------------------------------------------|--------------------|
|        | û                                                                                                    | Current establishment                            | ~                                                               |                    |
|        | DISH<br>Reservation                                                                                                    | Your tools for this establishm                   | ent<br>DISH<br>Weblisting                                       |                    |
| D<br>M | SH ADD-ONS TO DISCOVER<br>ore functionality for your restaurant<br>DISH Guest<br>Record the contact data of your guests d<br>compliant with GDPR regulations. | igitally: paperless, contactless, and<br>Details | DISH RESOURCES<br>Learn with DISH<br>Events<br>Blog<br>Partners |                    |

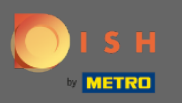

# DISH Web Listesi'ne tıklayın .

|                                                           | Our solutions ▼ Addons ▼ Pricing                                                     | g Resources ▼ HD*Ashley Steele (2 | English |
|-----------------------------------------------------------|--------------------------------------------------------------------------------------|-----------------------------------|---------|
|                                                           | Current establishmer                                                                 | nt<br>V                           |         |
|                                                           | Your tools for this estab                                                            | blishment                         |         |
|                                                           | DISH<br>Reservation Website                                                          | UISH<br>Weblisting                |         |
| DISH ADD-ONS TO DISCOVER<br>More functionality for your r | estaurant                                                                            | DISH RESOURCES<br>Learn with DISH |         |
| C + DISH Guest<br>Record the cor<br>compliant with        | tact data of your guests digitally: paperless, contactless, and<br>GDPR regulations. | Events<br>Blog                    |         |
|                                                           | $\underline{Details} \longrightarrow$                                                | Partners                          |         |

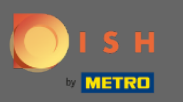

Aracı Aç'a tıklayın .

|                                                                                                  | Our solutions ▼ Addons ▼ Pricing Resources ▼ HD*Ashley Ste | ele 🛞 🌐 English |
|--------------------------------------------------------------------------------------------------|------------------------------------------------------------|-----------------|
|                                                                                                  | Current establishment<br>☆ CAFE PORTO ✓                    |                 |
|                                                                                                  | Your tools for this establishment                          |                 |
| DISH<br>Reservation                                                                              | V DISH<br>Website V Weblisting A                           |                 |
| DISH ADD-ONS TO DISCOVER<br>More functionality for your restaurant                               | Manage Reviews Business Profile Post content               |                 |
| +     DISH Guest       Record the contact data of your gu       compliant with GDPR regulations. | ts digitally: paperless, contactless, and Blog             |                 |
|                                                                                                  | Details -> Partners                                        |                 |

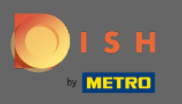

## i İşte bu, giriş yaptınız. DISH Web Listeleme kontrol panelinize hoş geldiniz.

| DISH WEBLISTI | NG                                    |                                                                                                    |                                                                      |                                                                                                    | Cafe Porto<br>Am Schlagbaum 1 🛛 🖉 🕐 |
|---------------|---------------------------------------|----------------------------------------------------------------------------------------------------|----------------------------------------------------------------------|----------------------------------------------------------------------------------------------------|-------------------------------------|
|               |                                       | DD DASHBOARD PROFILE                                                                                                    | REVIEWS POSTS                                                        |                                                                                                    |                                     |
|               | Profile Completeness100%UDATE PROFILE | Overall rating on Google<br>3.8<br>to reviews<br>Latest reviews tendency<br>to reviews<br>to reviews<br>to reviews<br>to reviews | Rating on other networks         Gogle         3.8/5         reviews | <image/> <image/> <image/> <image/> <section-header><text><text><text></text></text></text></section-header> |                                     |
|               |                                       | Contacts Terms of use D<br>© Hospitality Digital 20                                                                              | Pata privacy Cookie settings 20-All rights reserved                  |                                                                                                    |                                     |